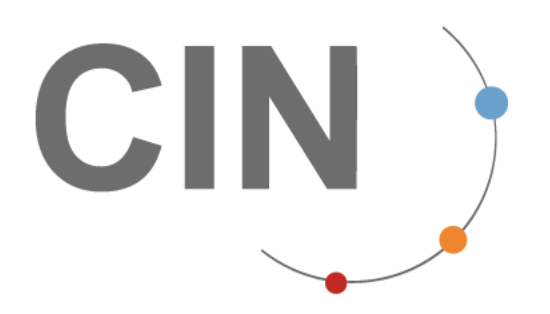

Exporté le 14-02-2025 Version : V4

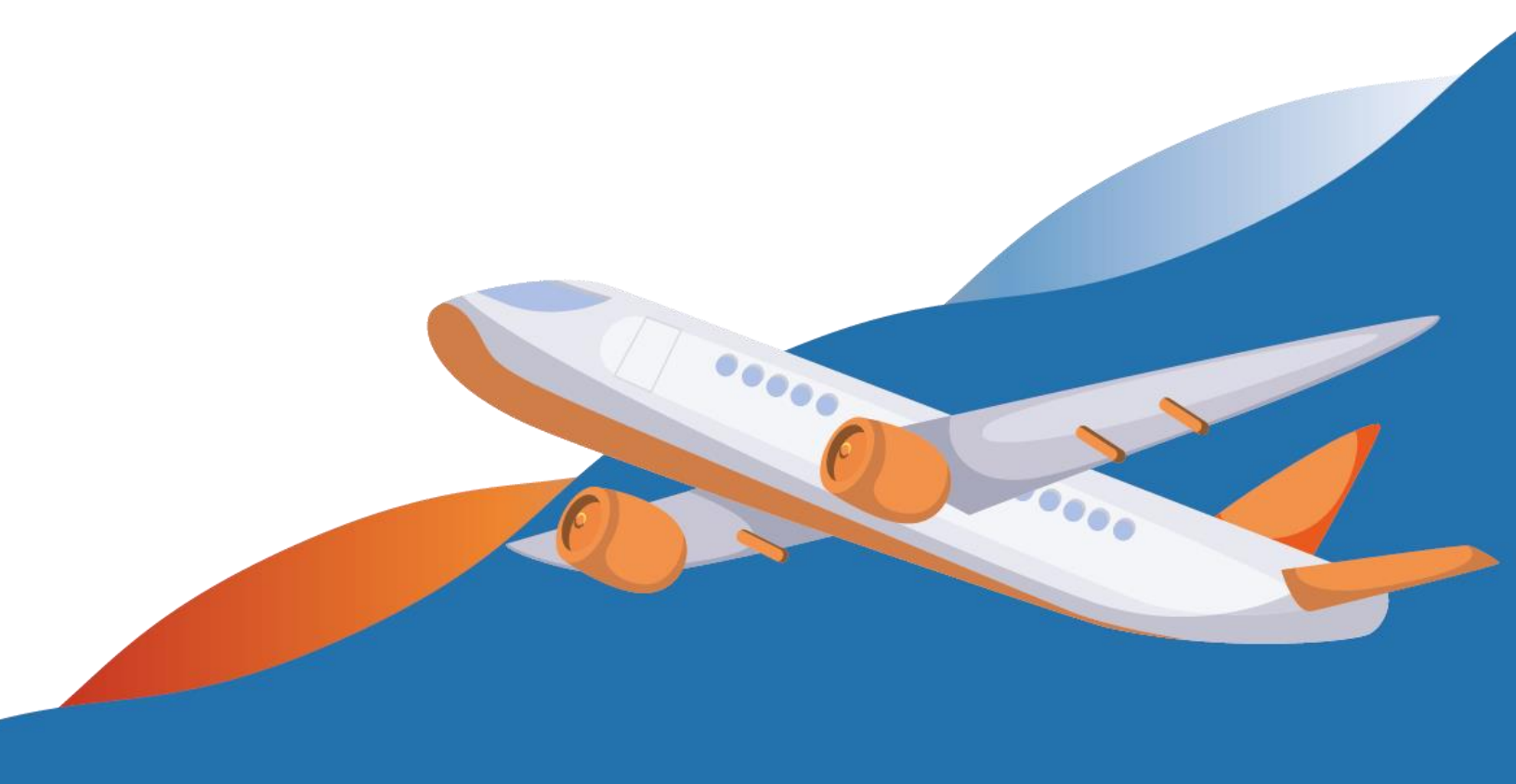

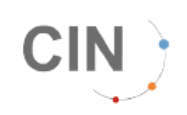

## **Table of Contents**

| Table of Contents                 | . 2 |
|-----------------------------------|-----|
| À partir de la liste des demandes | .4  |
| À partir du menu                  | . 5 |
| Modifier une demande              | 10  |

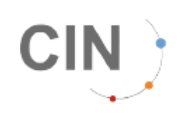

Lorsqu'un MRN n'a pas obtenu sa sortie dans le CIN, il est possible de faire une demande de régularisation à la Douane via le portail du CIN.

Ce MRN doit cependant répondre à certains critères :

- Ce MRN doit être connu dans le CIN
- La demande ne peut se faire que sur des bureaux de Douane de sortie qui autorisent les demandes de régularisations dématérialisées. Si tel n'est pas le cas, un message vous informera que le bureau concerné n'accepte pas les demandes, vous devrez alors prendre contact directement avec ce bureau.
- Le bureau de rattachement/d'exportation de la déclaration doit être rattaché au même aéroport que le bureau de sortie.
- Si le MRN est rattaché dans le CIN à un vol, le départ du vol doit être daté de moins de 8 jours par rapport à la date de la demande. Si la marchandise est partie depuis plus de 8 jours vous devez vous présenter au bureau d'exportation avec les preuves alternatives (copie de la LTA et du manifeste de vol).
- Si le CIN n'a pas reçu de manifeste avec la LTA correspondant au MRN, vous devez vous assurer, avant de faire la demande, que la marchandise a bien quitté le territoire et fournir une copie du manifeste concerné.
- La notification d'arrivée doit avoir été faite avant départ du moyen de transport.

Les demandes de régularisation via le CIN ne permettent pas la résolution des cas où le MRN est en Sortie Effective dans le CIN mais que vous n'avez pas obtenu le visa fiscal correspondant. Il vous faudra dans ce cas-là faire une demande d'assistance sur ProDouane.

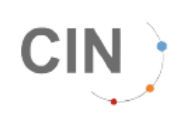

Créer une demande de régularisation

## À partir de la liste des demandes

Dans le menu ECS, cliquer sur le sous-menu "Liste des demandes de régularisation" :

| $\leftrightarrow \rightarrow \circ$ | 3 Sportal.cinfrance.fr/dashboard                         | ©:               | । ९. ★ 💷 😗 🗄                      |
|-------------------------------------|----------------------------------------------------------|------------------|-----------------------------------|
| 88                                  |                                                          |                  | Tous les favoris                  |
| Version : 8.1.0-0003                | Tableau de bord                                          | R EN <u>1</u> () | EL HOULA sonia<br>FORWARDER (DH1) |
| REF                                 |                                                          | Q Rechercher     |                                   |
| <u>≯</u><br>ECS                     | ≥ ECS                                                    |                  | Service Desk                      |
| E<br>SDM                            | Déclaration de Mrm       I≣ Suivi des données            |                  |                                   |
| R<br>x-SDM                          | Liste des demandes de régularisation                     |                  |                                   |
|                                     | Création d'une demande de régularisation     Indicateurs |                  |                                   |
| DOUANE                              |                                                          |                  |                                   |
| DEMAT                               |                                                          |                  |                                   |
| RAPPORT                             |                                                          |                  |                                   |
| STATS                               |                                                          |                  |                                   |
| COMPTE                              |                                                          |                  |                                   |
|                                     |                                                          |                  |                                   |

En cliquant sur le bouton rechercher **C** Rechercher **O** n obtient l'écran suivant.

Il permet de retrouver les déclarations en cours.

| Wesion: 8.1.0-0009 |                           | ECS                 | demandes de régularisation    |                         |                     | FR                          | n i C          | EL HOULA sonia<br>FORWARDER (DH1) |
|--------------------|---------------------------|---------------------|-------------------------------|-------------------------|---------------------|-----------------------------|----------------|-----------------------------------|
| REF                | LISTE DES DEN             | IANDES DE RÉGI      | JLARISATION                   |                         |                     |                             |                | $\sim$                            |
| ECS                | Date de la demande        |                     |                               | Société                 |                     | Burea                       | u de sortie    |                                   |
| E SDM              | 07/02/2025                | 00:00               | → 14/02/2025 23:59            |                         |                     | ~                           |                | ~                                 |
| ₽<br>x-SDM         | Date du dernier trai      | itement<br>une date | → 🛗 Choisissez une dat        | Nº Demande              | N                   | I° de MRN                   | LTA            |                                   |
|                    | Du<br>Statut de la demane | te .                | Juvqu'nu                      |                         |                     |                             |                |                                   |
| DOUANE             | × En attente dou          | ane × À complèter   | × À traiter (retour demandeur | ) × Accepté × Refusé    |                     |                             |                | × 🗸                               |
| DEMAT              |                           |                     |                               |                         | + Création d'un     | e demande de régularisation | 🛓 Exporter ) 🌘 | Réinitialiser Q Rechercher        |
| RAPPORT            | LISTE DES DE              | MANDES 0 rés        | ultal(s) TOTAL MRNS           | 0 résultat(s) MRNS À TR | AITER 0 résultat(s) |                             |                | ▼ Modifier les colonnes affichées |
| STATS              | Nº Demande                | Etat                | Date de la demande            | Date de traitement      | Nb de MRN           | Acceptés                    | Refusés Er     | attente Actions                   |
| COMPTE             |                           |                     |                               |                         |                     |                             |                |                                   |

Pour faire une nouvelle demande, cliquer sur le bouton "Création d'une demande de régularisation".

## À partir du menu

CIN

Dans le menu ECS, cliquer sur le sous-menu "Création d'une demande de régularisation" :

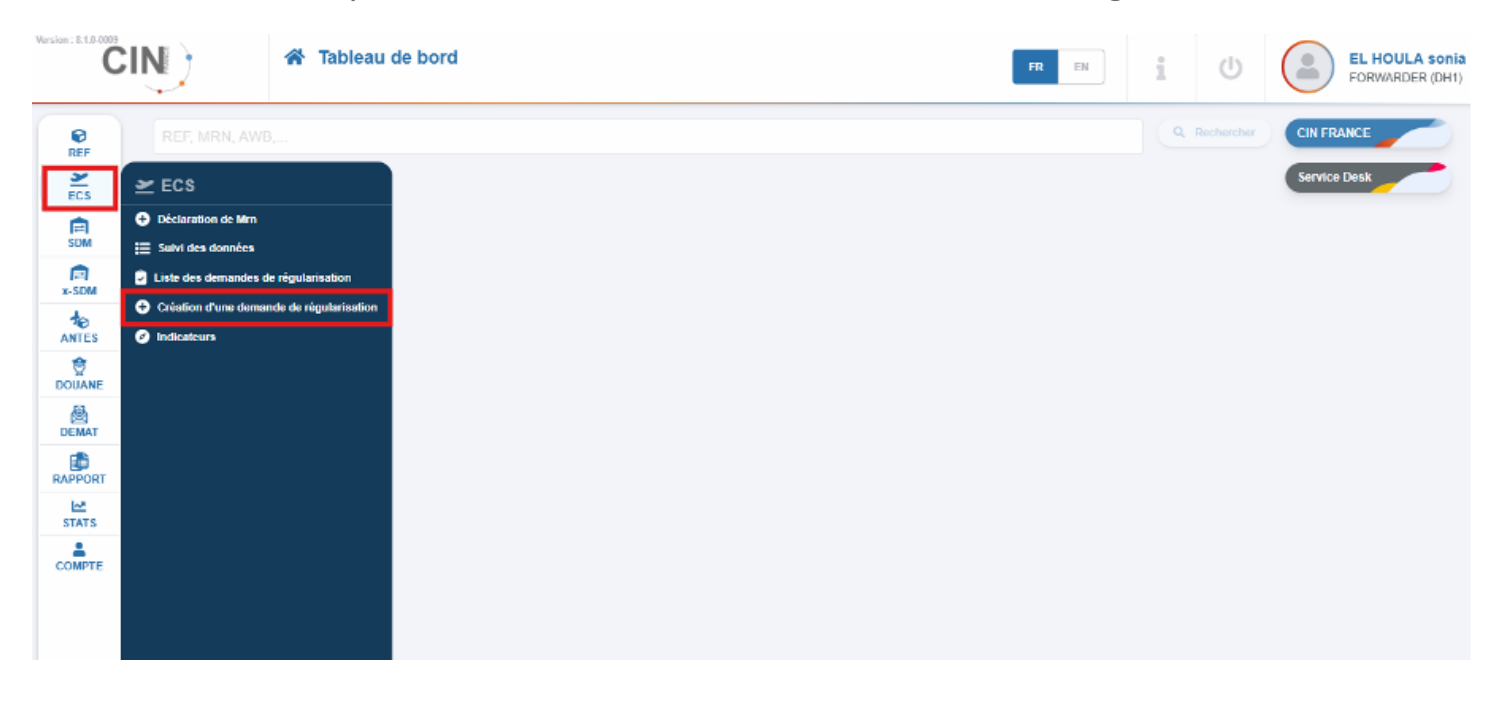

Quel que soit le moyen d'accès, on obtient l'écran prérempli avec les données de la société.

Sur la partie haute de cette page, sélectionner le bureau de douane auprès duquel vous voulez effectuer la demande. Puis cliquer sur

+ Ajouter un MRN à la demande

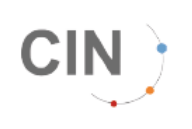

| Version : 8.1.8-0800 | ECS<br>© Création d'une deman | de de régularisation                                | FR EN                               |
|----------------------|-------------------------------|-----------------------------------------------------|-------------------------------------|
| REF                  | DEMANDE DE RÉGULARISATION     |                                                     |                                     |
| ž.                   | Information générale          |                                                     |                                     |
| SDM<br>R<br>x-SDM    | Bureau de douane *            | Commentative général                                |                                     |
|                      |                               |                                                     |                                     |
| DOUANE               | Contact                       |                                                     |                                     |
| DEMAT                | Code scoiété                  | Societé                                             | N" Siret                            |
| RAPPORT              | BL1                           | BOLLORE CDG                                         |                                     |
| 5TATS                | Nom                           | Email                                               | Numéro de téléphone                 |
| COMPTE               | sonia EL HOULA                | sonia.elhoula@cinfrance.fr                          |                                     |
|                      | Liste des MRN                 |                                                     |                                     |
|                      | MRN Cause de non-apurement    | Nöthtration d'annvée + Ajoutor en MINI a la demanda | LIA Vol Fichaers bis                |
|                      |                               |                                                     | C Annuber 🖉 Crimition de la demonde |

En indiquant le mrn à régulariser, la lta originale s'inscrit automatiquement, cliquer sur le logo o afin de dupliquer automatiquement la lta, sinon saisissez la nouvelle lta.

| formation générale                                                                                                    |                                        |                            |                                                                                           |                                        |                                                                         |
|----------------------------------------------------------------------------------------------------|----------------------------------------|----------------------------|-------------------------------------------------------------------------------------------|----------------------------------------|-------------------------------------------------------------------------|
| au de douane 🕷                                                                                                    | Commentaire                            | general                    |                                                                                           |                                        |                                                                         |
| 00677A - Roissy prise en charge                                                                                                    | × •                                    |                            |                                                                                           |                                        |                                                                         |
|                                                                                                    |                                        |                            |                                                                                           |                                        |                                                                         |
| ontact                                                                                                    |                                        |                            |                                                                                           |                                        |                                                                         |
|                                                                                                    |                                        |                            |                                                                                           |                                        |                                                                         |
| 9001980                                                                                                    |                                        | BOLLOPE CDG                |                                                                                           | N" SITOC                               |                                                                         |
|                                                                                                    |                                        | BOLLONE COO                |                                                                                           | Numéro de Miérobone                    |                                                                         |
| EL HOUR A                                                                                                    |                                        | sonia.elhoula@cinfrance.fr |                                                                                           |                                        |                                                                         |
| 18 CE NOULA                                                                                                    |                                        |                            |                                                                                           |                                        |                                                                         |
| ste des MRN                                                                                                    | remost                                 | NetWorking d'              | Wiles                                                                                     | LTA Vel                                | Fichiers Bea                                                            |
| ste des MRN<br>v Casas de son-épi<br>Réference MRN *                                                                                                    | remont                                 | Notification d'            | urfute<br>Cases de not-apprenant *                                                        | LTA VH                                 | Tichiers Re                                                             |
| Iste des MRN<br>N Casas de non-spi<br>National Mill *<br>25FRD 1980 1280-191A6                                                                                                    | remot                                  | Notification d'u           | artiste<br>Cesse de not-sporerent *<br>Manque manifeste de vol                            | LTA VH                                 | Tichiers Ne                                                             |
| Iste des MRN N Cause de ton-spi Astronautori d' 25FRD19801280491A6 LTA organa                                                                                                    | nemost                                 | Notification d'u           | antriste<br>Casaan da non-spontenant *<br>Man que manifeste de vol<br>Voi scottjo *       | LTA Vel<br>Dole du manifeste original  | Tuchiero lies                                                           |
| ste des MRN<br>Cause de son-epu<br>Alfrence MRH %<br>25FRD19801280491A8<br>LIA organae<br>172-91140823                                                                                                    | nement<br>LiA compte #<br>172-91142623 | Notification of            | artiste<br>Cesse de non-sparement *<br>Mangue manifeste de vol<br>Vez compo *<br>CV8061U  | LTA Vel                                | Trachiere lite<br>Edda su manifesta sorrigoe *<br>11/02/2025            |
| ste des MRN           N         Cause de non-egu           Ntienco MRN         *           25FRD19801280491A6         *           L14 organe         *           1724112822         •           FICHER(5) LIÉ(5)         • | remost<br>LTA compte *<br>172-91142623 | Vel original               | arriste<br>Casas de not-spannrest =<br>Manque manifeste de vol<br>vo comps =<br>CV9061U   | LTA Vel                                | Tichiers Me<br>Cats ou manifesto compte *<br>11/02/2025                 |
| ste des MRN<br>Cause de non epu<br>Rationna MINI *<br>25FRD 1980 1280491/A6<br>UA organe<br>172-911/2823 ①<br>FICHIER(5) LIÉ(5)<br>FICHIER(5) LIÉ(5)                                                                       | LIA.compte *<br>172-91142623           | Vel organi                 | tritiee<br>Cases de non-apprenent *<br>Man que manifeste de vol<br>voisonige *<br>CV6061U | LTA Vel<br>Dote ou manthele original   | Tichiers IAs<br>Liste ou manifelio comple: *<br>11/02/2025              |
| ste des MRN<br>Cause de son-apu<br>Nafarense MRH *<br>25FRD 1980 1204191A6<br>UX-organe<br>FRCHERI(5) LIÉ(5)<br>POF LTA pelf<br>PDF Manifeste de vol.polf                                                                  | LTA compte *<br>172-91142623           | Netification d'a           | writee<br>Cases de not-sponerent *<br>Manque manifeste de vol<br>Vo dompo *<br>CV8061U    | LT2. Vel<br>Dele du manifeste original | Tichiers See<br>C359 Ou manifelia compte<br>™ 11.002/2025               |
| ste des MRN<br>Case de son qu<br>National MRII *<br>25FRD 1980 128049 1/A6<br>UA organe<br>172-011/2823 •<br>FICHIER(S) LIÉ(S)<br>POF LTA pdf<br>POF Manifeste de vol paff                                                 | LTA.compte *<br>172-91142623           | Vet original               | antise<br>Cases de not-sponenest #<br>Manque manifeste de vol<br>Voisonige #<br>CV8061U   | LTA Vel<br>Dole du manifeste original  | Trichiero Bee<br>Usite du mantredo corregoe 👘<br>🕅 11.402/2025<br>LTA Q |

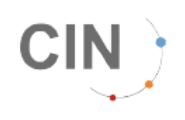

Remplissez toutes les cases obligatoires comportant un astérix

Si la LTA est déjà rattachée à un vol alors le numéro et la date du vol sont affichés, vérifier si cela correspond bien au vol pris par le MRN.

Lors du clic sur le bouton les informations de vol sont aussi copiées. Elles sont modifiables. Si aucun vol n'est rattaché à la LTA, remplir le vol et la date du vol, et joindre le manifeste de vol à la demande.

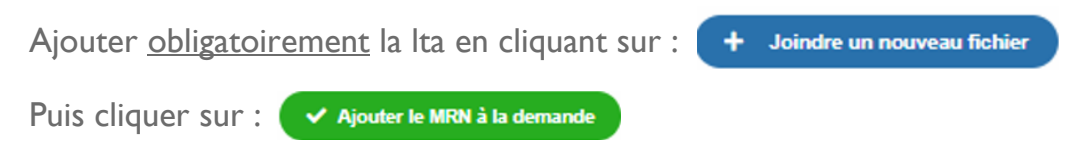

Vous obtenez le récapitulatif de votre demande, si vous souhaitez ajouter un mrn cliquer à nouveau

SUr: + Ajouter un MRN à la demande

Puis renseigner tous les éléments comme précédemment.

| Si votre | demande | est | terminé | cliqu | uer | sur | : | -1 | Création de la demand |
|----------|---------|-----|---------|-------|-----|-----|---|----|-----------------------|
|----------|---------|-----|---------|-------|-----|-----|---|----|-----------------------|

| nformation général                           | e                       |                        |                              |                       |                                         |     |
|----------------------------------------------|-------------------------|------------------------|------------------------------|-----------------------|-----------------------------------------|-----|
| eau de douane 🍍<br>R00677A - Roissy prise en | charge                  | général                |                              |                       |                                         |     |
| Contact                                      |                         |                        |                              |                       |                                         |     |
| e société                                    |                         | Société                |                              | N° Si                 | ret                                     |     |
| И                                            |                         | BOLLORE CDG            |                              |                       |                                         |     |
| n                                            |                         | Email                  |                              | Num                   | éro de téléphone                        |     |
| onia EL HOULA                                |                         | sonia.elhoula@cinfran  | ice.fr                       |                       |                                         |     |
| iste des MRN                                 |                         |                        |                              |                       |                                         |     |
| RN                                           | Cause de non-apurement  | Notification d'arrivée | LTA                          | Vol                   | Fichiers Ilés                           |     |
| FRD10801280401A6                             | Manque manifeste de vol |                        | 172-01142620<br>172-01142623 | CV8061U/11 févr. 2025 | PDF LTA.pdf<br>PDF Manifeste de vol.pdf | 0 🤇 |
|                                              |                         |                        | + Ajouter un MRN à la deman  | de                    |                                         |     |

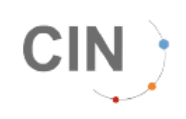

Vous obtenez le masque suivant :

| CI         |                                          | n d'une demande de régularisation | TEST                                                                    |                              |                      | rr er i U                               | EL HOULA sonia<br>FORWARDER (BL1) |  |  |  |
|------------|------------------------------------------|-----------------------------------|-------------------------------------------------------------------------|------------------------------|----------------------|-----------------------------------------|-----------------------------------|--|--|--|
| REF        | 🗲 DEMANDE DE RÉGUL                       | ARISATION                         |                                                                         |                              |                      |                                         |                                   |  |  |  |
| ECS<br>EDM | Information générale<br>Burcau de douane | Commentair                        | e général                                                               |                              |                      |                                         |                                   |  |  |  |
| ANTES      |                                          |                                   |                                                                         |                              |                      |                                         |                                   |  |  |  |
| DOUANE     | Contact                                  |                                   |                                                                         |                              |                      |                                         |                                   |  |  |  |
| DEMAT      | Code société                             |                                   | Envoyer la Déclaration                                                  |                              | N* Site              | ,                                       |                                   |  |  |  |
| RAPPORT    | BL1                                      |                                   | Votre demande sera enregistrée sout<br>transmise au service des douanes | i le numéro BL1-20250214-00  | 10001 wi             |                                         |                                   |  |  |  |
| STATS      | sonia EL HOULA                           |                                   |                                                                         | C <sup>e</sup> Accouder      | Alider Ferrei        | o de téléphone                          |                                   |  |  |  |
|            | Liste des MRN                            |                                   |                                                                         |                              |                      |                                         |                                   |  |  |  |
|            | MRN                                      | Cause de non-apurement            | Notification d'arrivée                                                  | LTA                          | Vol                  | Fishiers Ilés                           |                                   |  |  |  |
|            | 25FRD 10B01280401A0                      | Manque manifeste de vol           |                                                                         | 172-91142823<br>172-01142623 | CV8061U/11 Nev: 2025 | PDF LTA.pdf<br>PDF Manifeste de vol.pdf | 00                                |  |  |  |
|            |                                          | + Ajnuter un Miði à la demande    |                                                                         |                              |                      |                                         |                                   |  |  |  |
|            |                                          |                                   |                                                                         |                              |                      | C' Annuler                              | Création de la demande            |  |  |  |
|            |                                          |                                   |                                                                         |                              |                      |                                         |                                   |  |  |  |

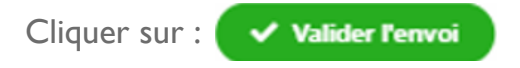

Votre demande est désormais envoyé à la Douane.

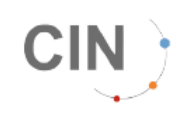

Vous pouvez retrouver votre demande dans la liste des demandes de régularisation :

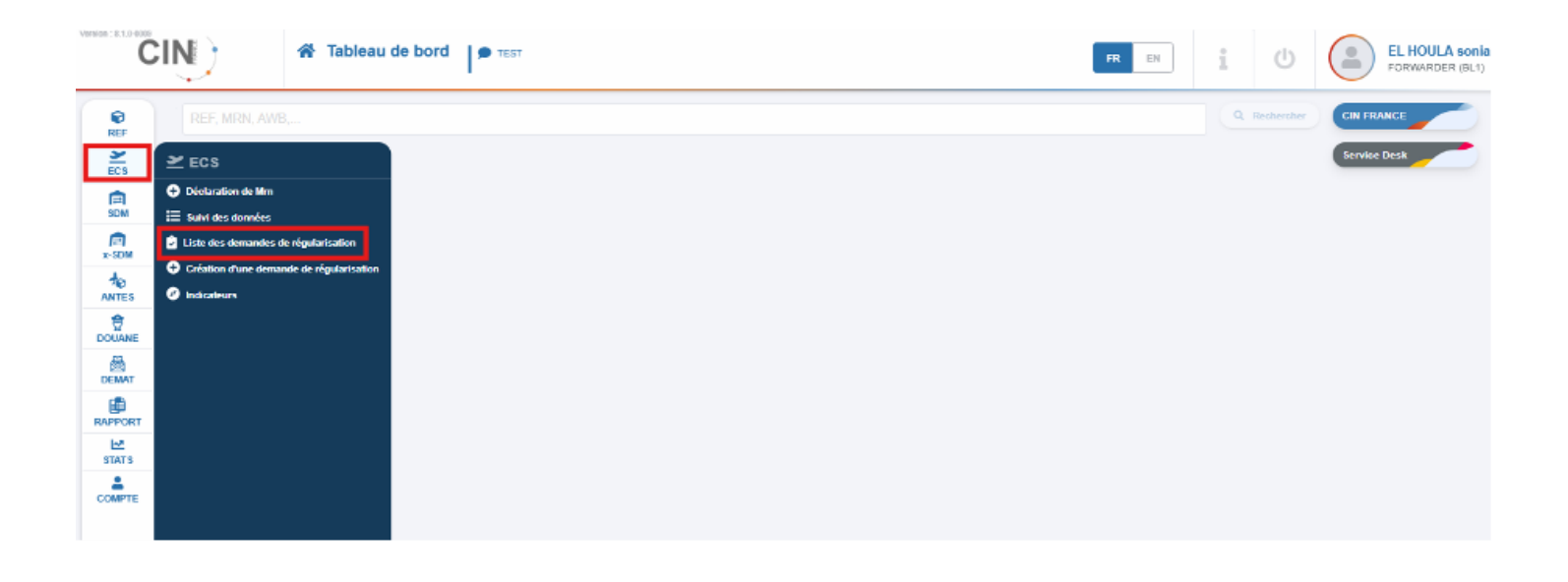

| LISTE DES DEMANDES DE RÉGUL       | ARISATION                               |                                   |                    |                           |          |                       | <u>~</u>                    |
|-----------------------------------|-----------------------------------------|-----------------------------------|--------------------|---------------------------|----------|-----------------------|-----------------------------|
| Date de la demande                |                                         | Sociélé                           |                    | Bureau de so              | rtie     |                       |                             |
|                                   | 14/02/2025 23:59                        |                                   |                    | $\sim$                    |          |                       | ~                           |
| Du                                | Jupqu'au                                |                                   |                    |                           |          |                       |                             |
| Date du dernier traitement        |                                         | N* Demande                        | N* de MRN          |                           | LT/      | ۸.                    |                             |
| 🛱 Choisissez une date 🛛 🗕         | <ul> <li>Choisissez une date</li> </ul> | BL1-20250214-000001               |                    |                           |          |                       |                             |
| Du                                | Jupeut                                  |                                   |                    |                           |          |                       |                             |
| Statut de la demande              |                                         |                                   |                    |                           |          |                       |                             |
| × En attente douane × Á compléter | X Å traiter (retour demandeur) X Acce   | epté × Refusé                     |                    |                           |          |                       | × 🗸                         |
|                                   |                                         |                                   |                    |                           |          |                       |                             |
|                                   |                                         |                                   | + Création         | n d'une demande de régula | risation | xporter 🖉 Réinitialis | or Q Rechercher             |
| LISTE DES DEMANDES 1 résult       | at(s) TOTAL MRNS 1 résulta              | t(s) MRNS À TRAITER 1 résultat(s) |                    |                           |          | T Modi                | fier les colonnes affichées |
| Nº Demande                        | Etat                                    | Date de la demande                | Date de traitement | Nb de MRN                 | Acceptés | Refusés En atte       | ente Actions                |
| + BL1-20250214-000001             | En attente douane                       | 14/02/2025 11:33                  | 14/02/2025 11:33   | 1                         | ٥        | 0 1                   |                             |

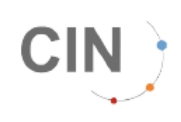

## **Modifier une demande**

Si vous cliquer sur (i) vous avez la possibilité d'annuler votre demande.

| LIST                                                                                   | LISTE DES DEMANDES DE RÉGULARISATION |                   |                    |                    |           |          |                      |                  |         |  |
|----------------------------------------------------------------------------------------|--------------------------------------|-------------------|--------------------|--------------------|-----------|----------|----------------------|------------------|---------|--|
| LISTE DES DEMANDES 1 résultat(s) TOTAL MRNS 1 résultat(s) MRNS À TRAITER 1 résultat(s) |                                      |                   |                    |                    |           |          |                      | lonnes affichées |         |  |
|                                                                                        | N* Demande                           | Etat              | Date de la demande | Date de traitement | Nb de MRN | Acceptés | Refusés              | En attente       | Actions |  |
| +                                                                                      | BL1-20250214-000001                  | En attente douane | 14/02/2025 11:33   | 14/02/2025 11:33   | 1         | o        | 0                    | 1                | (1)     |  |
|                                                                                        |                                      |                   |                    |                    |           |          | X Annuler la demande |                  |         |  |
|                                                                                        |                                      |                   |                    |                    |           |          | 💉 Modifier Ia d      | emande           |         |  |
|                                                                                        |                                      |                   |                    |                    |           |          | 🔤 Envoyer la d       | emande           |         |  |
|                                                                                        |                                      |                   |                    |                    |           |          |                      |                  |         |  |

Les onglets, modifier la demande et envoyer la demande sont « grisés », mais sont actifs si la douane vous demande des compléments d'informations.

Cliquer sur modifier la demande et compléter selon la demande de la Douane

Puis sur envoyer la demande à la douane.

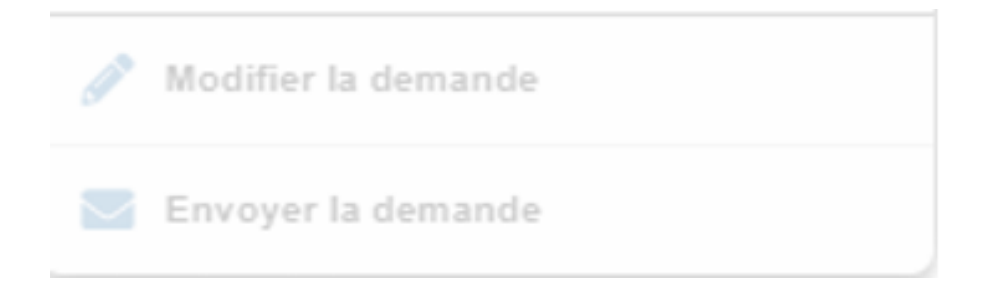